#### Online applying Steps for Fire NOC

#### (Temporary/ Final - Pre-construction/Post-construction)

- 1. For Single Window Clearance System or Single Sign On Browse the URL http://swcs.rajasthan.gov.in/ or http://sso.rajasthan.gov.in/ respectively.
- 2. Click on Sign In / Sign up tab.
- 3. Enter your SSOID and Password, If you are the New User of Single Window Clearance System Application (SWCS) then fill up the details of ENTREPRENEUR / INVESTOR / INDIVIDUAL REGISTRATION (ONE-TIME) otherwise you are directed to the Dashboard page.
- 4. On the Dashboard click on hyperlink (I want to submit a new application) select the appropriate option and select "**NOC from Fire Department**" from the list of services available.
- 5. Submit 'Application Form' and click on 'Save' button.
- 6. Make sure that all information is completely filled to avoid rejection of application.
- 7. Please keep the scanned copy of all documents which need to be submitted along with this application. The list of documents is as follows:
  - i. Temporary Pre Construction
    - a. Affidavit: Non-Deviation from Architect & Owner/Builder.
    - b. Copy of Proposed Building Plans (PDF format)
    - c. Copy of Proposed drawings, showing complete fire fighting plan as per norms/building bye-laws (PDF format)
    - d. Copy of deposit receipt as per building bye-laws.
    - e. House Tax / Urban Development Tax (Paid) Receipt.
  - ii. Final Post Construction
    - a. Affidavit: Non-Deviation from Architect & Owner/Builder.
    - b. Copy of Approved Building Plans (PDF format)
    - c. Copy of as built drawings, showing complete fire fighting plan as per norms/building bye-laws (PDF format).
    - d. Copy of deposit receipt as per building bye-laws.
    - e. House Tax / Urban Development Tax (Paid) Receipt.
- 8. To make online payment of the fees levied by the Approving Agency select "Pay Now".
- 9. For the purpose of making e-payment, it is necessary that dealer has an Internet Banking Account with the concerned Bank. Without an internet banking account, electronic payment cannot be carried out. If dealer does not have internet banking account, bank should be contacted for providing this facility.
- 10. The application will be forwarded to the portal of the concerned Approving Agency for approval process. The Status of the application can be tracked and Third party verified at Single Window Clearance System.
- 11. The Inspection Reports and final Approval Certificate can be downloaded from Single Window Clearance System at http://swcs.rajasthan.gov.in/ or http://sso.rajasthan.gov.in/ respectively.

### Contents

| Single Sign ON (SSO) URL               |
|----------------------------------------|
| Single Sign ON (SSO) - Registration    |
| New user Sign UP3                      |
| OTP (One time password) Generation3    |
| User name/ SSO Id Generation4          |
| User Login4                            |
| Single Sign on Applications5           |
| Single window Clearance System window5 |
| No. of services displayed under SWS6   |
| Application Form of Fire NOC           |
| Building Details tab7                  |
| Fire Hose Reel Details tab7            |
| Other System Details tab               |
| Other Building Details tab8            |
| Fire Extinguishing Details tab9        |
| DashBoard9                             |

## Single Sign ON (SSO) URL

Url to access

Please enter the below URL to Login into Single sign on (SSO) application

https://sso.rajasthan.gov.in

## Single Sign ON (SSO) - Registration

The Below screen will get display after visiting the SSO application

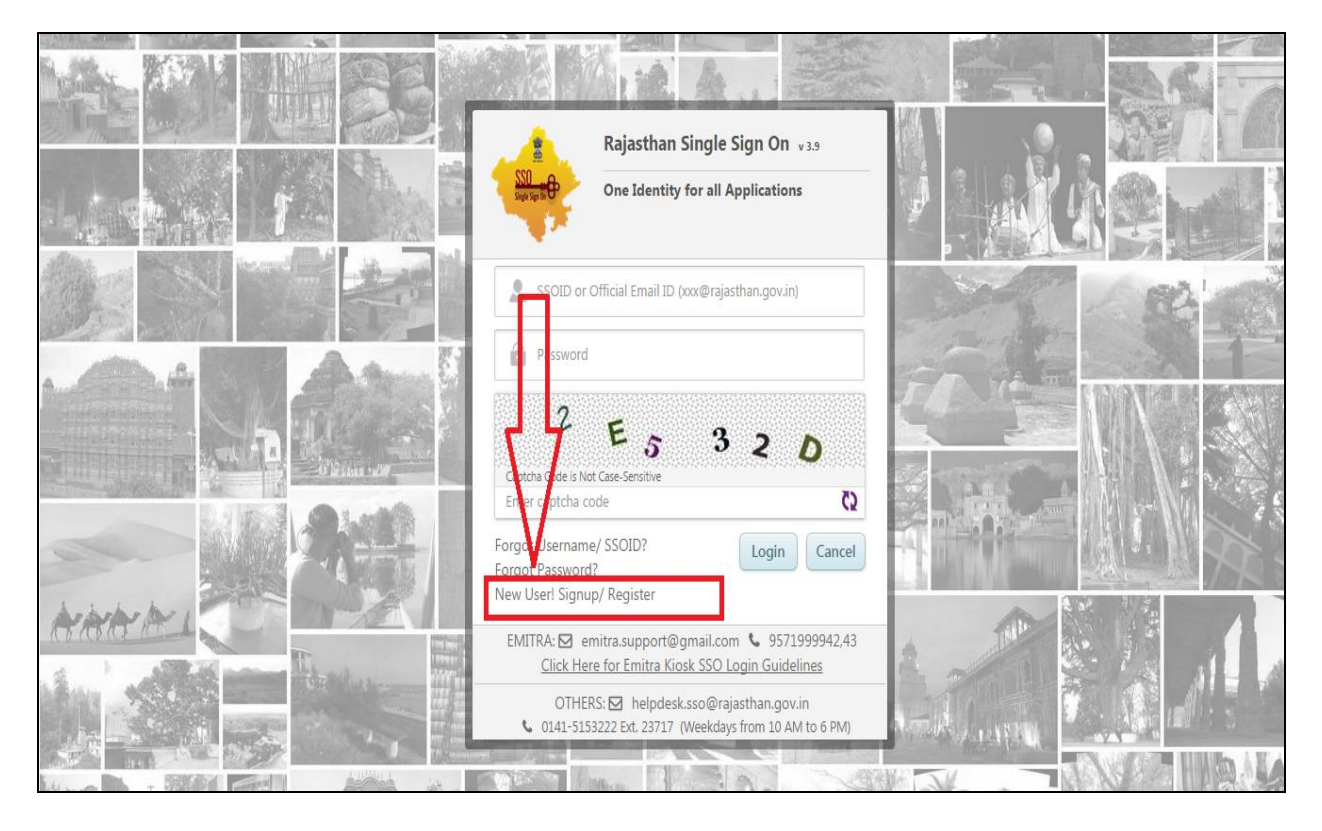

#### **New user Sign UP**

For the first time Citizen will have to register into SSO by Choosing following options

|    | Rajasthan Single Sign On v 3.9<br>One Identity for all Applications                                              |
|----|----------------------------------------------------------------------------------------------------|
| ŧ. | Please select an option to register:-                                                                            |
|    | I have only Bhamashah ID                                                                                         |
| H  | I have both Bhamashah & Aadhaar ID (UID)                                                                         |
|    | I have only Aadhaar ID (UID)                                                                                     |
|    | I have only Udhyog Aadhaar Number (UAN)                                                                          |
| <  | F Register with Facebook 8 <sup>+</sup> Register with Google                                                     |
| L  | Next                                                                                                    |
|    | <ul> <li>helpdesk.sso@rajasthan.gov.in</li> <li>0141-5153222 Ext. 23717 (Weekdays from 10 AM to 6 PM)</li> </ul> |

#### **OTP (One time password) Generation**

If Citizen Selects any of the option for registration, below screen will get display. On registered Mobile no. OTP will be sent. Citizen will have to enter the OTP to verify the registration

| Single Sign of        | Rajasthan S<br>One Identity f      | ingle Sign On v 3.9<br>for all Applications       |
|-----------------------|------------------------------------|---------------------------------------------------|
| 2 748431190           | 789                                |                                                   |
| One Time Passwor      | d (OTP)                            |                                                   |
| 308614                |                                    |                                                   |
|                       | OR                                 |                                                   |
| <b>f</b> Register wit | h Facebook                         | 8 <sup>+</sup> Register with Google               |
|                       |                                    | Verify OTP Cancel                                 |
| C 0141-5153           | helpdesk.sso@<br>222 Ext. 23717 (\ | )rajasthan.gov.in<br>Weekdays from 10 AM to 6 PM) |

### **User name/ SSO Id Generation**

Once the OTP verification is done, **SSO ID** will get generate. SSO id will be the username to the citizen for the single Sign on application. Citizen will have to enter and remember the password against the generated SSO Id (username)

| Single Sign On                                                 | Rajasthan Single Sign On v 3.9                                             |  |  |  |  |  |  |
|----------------------------------------------------------------|----------------------------------------------------------------------------|--|--|--|--|--|--|
| SSOID/ Username                                                |                                                                            |  |  |  |  |  |  |
| JAVED.SHAFI.                                                   | KAZI                                                                       |  |  |  |  |  |  |
| Only Alphabets(A-Z), Di<br>length should be 5-20 (<br>Password | igits(0-9) & .(Dot) are allowed in SSOID and<br>characters                 |  |  |  |  |  |  |
| Enter your pas                                                 | sword (Min. 8 characters)                                                  |  |  |  |  |  |  |
| Confirm Password                                               |                                                                            |  |  |  |  |  |  |
| Enter your confirm password (Min. 8 characters)                |                                                                            |  |  |  |  |  |  |
|                                                                | Register Cancel                                                            |  |  |  |  |  |  |
| ☑ h<br>७ 0141-515322                                           | elpdesk.sso@rajasthan.gov.in<br>2 Ext. 23717 (Weekdays from 10 AM to 6 PM) |  |  |  |  |  |  |

#### **User Login**

Citizen can now login to the SSO application with registered SSO ID and password.

|                                                                                                    | Rajasthan Single Sign On<br>One Identity for all Application              | v 3.9<br>s       |  |  |  |  |
|----------------------------------------------------------------------------------------------------|---------------------------------------------------------------------------|------------------|--|--|--|--|
| kazi.javed                                                                                             | l.shafi                                                                   |                  |  |  |  |  |
| <b>••••••</b>                                                                                          |                                                                           |                  |  |  |  |  |
| G<br>Captcha Code is No<br>6OEB95                                                                      | 0 C B 9                                                                   | 5                |  |  |  |  |
| Forgot Username<br>Forgot Password<br>New User! Signu                                                  | e/ SSOID?<br>l?<br>p/ Register                                            | Cancel           |  |  |  |  |
| EMITRA: 🖸 emitra.support@gmail.com 🌜 9571999942,43<br>Click Here for Emitra Kiosk SSO Login Guidelines |                                                                           |                  |  |  |  |  |
| OTHER<br>0141-515                                                                                      | RS: 🗹 helpdesk.sso@rajasthan.gov.<br>3222 Ext. 23717 (Weekdays from 10 AN | in<br>A to 6 PM) |  |  |  |  |

#### **Single Sign on Applications**

Below are the services on the screen citizen can avail from SSO application. To avail Fire NOC Service, one has to click on the "Single window Services Icon (SWS)".

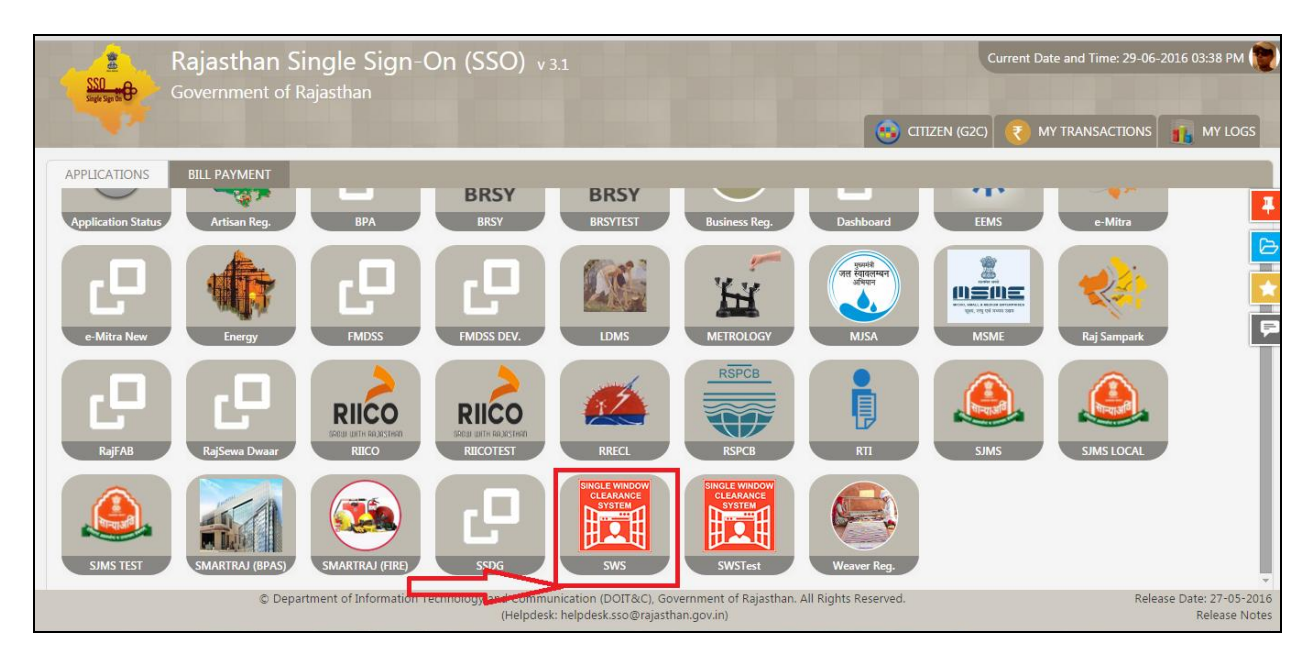

#### Single window Clearance System window

The below screen will get display once citizen click on the "SWS" icon from SSO application. To avail all the Single window services, one has to click on the Icon "I want to submit a new Application" as shown below

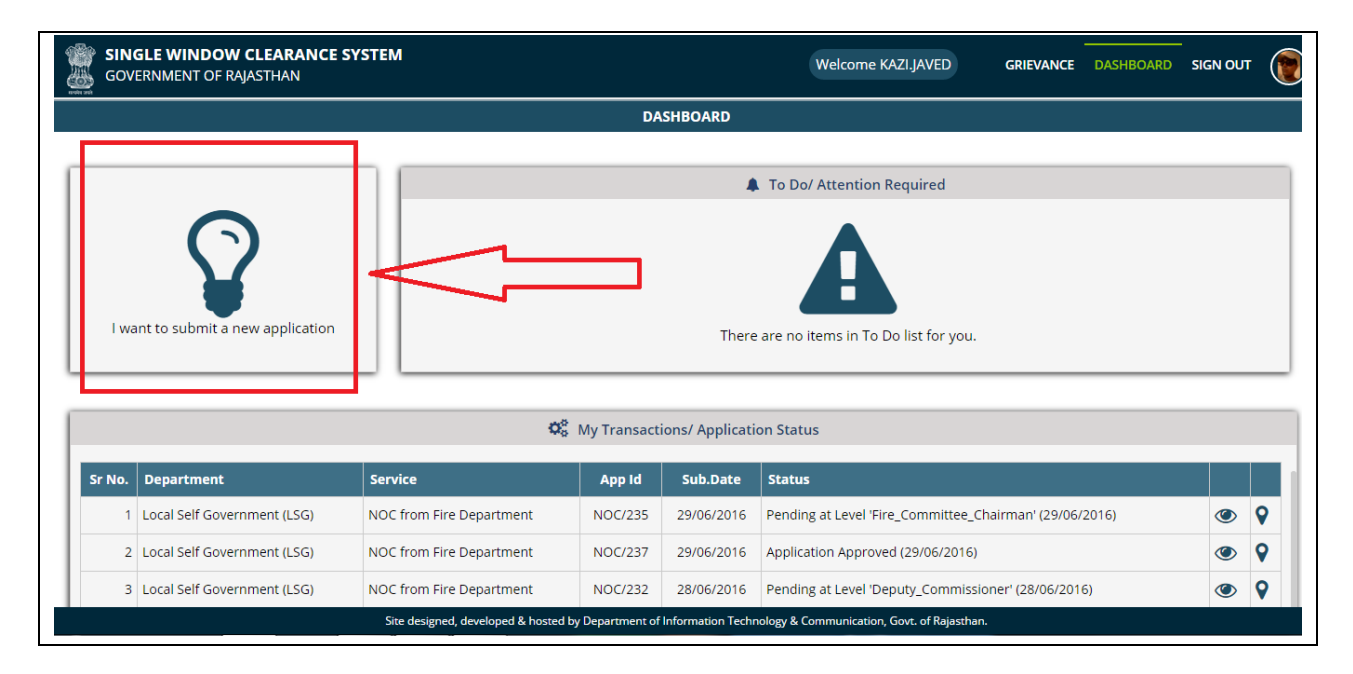

### No. of services displayed under SWS

Plz click on service no. 33 to avail Fire NOC service from SWS

| SI<br>GC                                                                                                    | NGLE WINDOW CLEARANCE SYSTEM<br>VERNMENT OF RAJASTHAN                        | Welcome KAZI.JAVED GRIEVANCE DASHBOARD SIGN OUT                                                           |       |  |  |  |  |
|----------------------------------------------------------------------------------------------------|------------------------------------------------------------------------------|----------------------------------------------------------------------------------------------------|-------|--|--|--|--|
| 20                                                                                                    | Labour                                                                       | Renewal under Deeur And Cigar Workers (condition of Employment) Act, 1900                                 | MELLI |  |  |  |  |
| 26                                                                                                    | Labour                                                                       | Renewal under Contract Labour (Regulation And Abolition) Act, 1970 (Contractor)                           | APPLY |  |  |  |  |
| 27                                                                                                    | Labour                                                                       | Renewal under Inter-State Migrant Workmen (RE & CS) Act, 1979 (Contractor)                                | APPLY |  |  |  |  |
| 28                                                                                                    | Labour                                                                       | Renewal under Motor Transport Workers Act, 1961                                                           | APPLY |  |  |  |  |
| 29                                                                                                    | Labour                                                                       | Renewal under Rajasthan Shops And Commercial Establishments Acts, 1958                                    | APPLY |  |  |  |  |
| 30                                                                                                    | Local Self Government (LSG)                                                  | Building Map Approval                                                                                     | APPLY |  |  |  |  |
| 31                                                                                                    | Local Self Government (LSG)                                                  | Change of Land use (Residential to Commercial) Under Rajasthan Urban Area Rule 2010                       | APPLY |  |  |  |  |
| 32                                                                                                    | Local Self Government (LSG)                                                  | Conversion of Land use (Agriculture to Non-Agriculture in Urban Area) under Raj. Land Revenue Rules, 2012 |       |  |  |  |  |
| 33                                                                                                    | Local Self Government (LSG)                                                  | NOC from Fire Department                                                                                  | APPLY |  |  |  |  |
| 34                                                                                                    | Local Self Government (LSG)                                                  | NOC from Fire Department - TEST                                                                           | APPLY |  |  |  |  |
| 35                                                                                                    | Public Health and Engineering Department (PHED)                              | New Water Connection                                                                                      | APPLY |  |  |  |  |
| 36                                                                                                    | Rajasthan State Industrial Development and Investment Corporation<br>(RIICO) | Allotment of plots in industrial Areas                                                                    | APPLY |  |  |  |  |
| 37                                                                                                    | Rajasthan State Industrial Development and Investment Corporation<br>(RIICO) | Approval of building plans                                                                                | APPLY |  |  |  |  |
| 38                                                                                                    | Rajasthan State Industrial Development and Investment Corporation            | New Water Connection                                                                                      | APPLY |  |  |  |  |
| Site designed, developed & hosted by Department of Information Technology & Communication, Govt. of Rajasthan. |                                                                              |                                                                                                    |       |  |  |  |  |

### **Application Form of Fire NOC**

User has to fill all the details as shown in the below form to avail Fire NOC. There are Six tabs user has to fill before final submission of the service form. There are 42 fields applicant has to filled to avail Fire NOC service

|                       | Gove<br>No Obj | ernmen<br>ection Certi | t of Rajastha<br><sup>ficate</sup> | in                              |                                       |                            |            |                      |
|-----------------------|----------------|------------------------|------------------------------------|---------------------------------|---------------------------------------|----------------------------|------------|----------------------|
| New Fire              | NOC Appli      | cation                 |                                    |                                 |                                       |                            |            |                      |
| Applica               | ition Form     | Building Details       | Fire Hose Reel Details             | Other System Details            | Other Building Details                | Fire Extinguishing Details |            |                      |
| , i                   | JLB Name:      |                        | Jaipur                             |                                 |                                       |                            |            |                      |
| F                     | Registration [ | Date: *                | 29/06/2016                         |                                 |                                       |                            |            |                      |
| F                     | First Name:*   |                        |                                    | Middle Name:<br>Mobile Number:* |                                       |                            |            |                      |
| L. L                  | ast Name:*     |                        |                                    |                                 |                                       | 9819129848                 |            |                      |
| E                     | Email Id:      |                        | KAZI.JAVED@GMAIL.COM               |                                 |                                       |                            |            |                      |
| ,                     | Address:*      |                        |                                    |                                 |                                       |                            |            |                      |
| r                     | NOC Details    |                        |                                    |                                 |                                       |                            |            |                      |
| F                     | From Date: *   |                        |                                    | т                               | o Date: *                             |                            |            |                      |
| F                     | Fire NOC Loca  | ition*                 |                                    | A<br>(                          | rea of Fire NOC Location<br>In Sq.mt) |                            |            |                      |
|                       |                |                        |                                    |                                 |                                       |                            |            |                      |
| SmartRaj<br>Copyright | © 2015-16. A   | All rights reserve     | d.                                 |                                 |                                       |                            | Powered By | Mars Telecom Systems |

## **Building Details tab**

Citizen/ Architect will have to upload the file created from the Author utility. It will be the 'APZ' format file

| Source State State |                          |                      |                           |                                |            |  |  |  |  |
|----------------------------------------------------------------------------------------------------|--------------------------|----------------------|---------------------------|--------------------------------|------------|--|--|--|--|
|                                                                                                    | ate                      |                      |                           |                                |            |  |  |  |  |
| New Fire NOC Application                                                                                                    | lew Fire NOC Application |                      |                           |                                |            |  |  |  |  |
| Application Form Building Details                                                                                                    | Fire Hose Reel Details   | Other System Details | Other Building Details    | Fire Extinguishing Details     |            |  |  |  |  |
| Name of the building:                                                                                                    |                          | Address              | of the building :         |                                |            |  |  |  |  |
| Name of builder/promoter:                                                                                                    |                          | Plot Are             | a:                        |                                |            |  |  |  |  |
| Amount                                                                                                    |                          | Plinth A             | Plinth Area:              |                                |            |  |  |  |  |
| Height of the building:                                                                                                    |                          | Overall I            | height (from ground leve  |                                |            |  |  |  |  |
| Number of floors (including ground<br>floor):                                                                                                    |                          | Details              | of water supply available | exclusively for fire fighting: |            |  |  |  |  |
| Has Wet riser(s) been provided?                                                                                                    | 🖲 Yes 🔾 No               |                      |                           |                                |            |  |  |  |  |
| Number of Wet risers:                                                                                                    |                          | Wet rise             | r Diameter:               |                                |            |  |  |  |  |
| Has Dry riser(s) been provided?                                                                                                    | 🖲 Yes 🔾 No               | Dry rise             | r Details:                |                                |            |  |  |  |  |
| Has any down comer been provided?                                                                                                    | Yes 🔾 No                 | Down co              | omer Details:             |                                |            |  |  |  |  |
| Please indicate the present<br>arrangement for replenishment of<br>water for fire fighting:                                                                                                    |                          | Whethe               | r any water store availab | le?                            | • Yes 🔾 No |  |  |  |  |
| Water quantity available at Store:                                                                                                    |                          | Distance             | e from Store:             |                                |            |  |  |  |  |
|                                                                                                    |                          |                      |                           |                                |            |  |  |  |  |

### Fire Hose Reel Details tab

|                                                       |                             |                                            |                                     | Back to SWCS         | 📑 Sign Out  |
|-------------------------------------------------------|-----------------------------|--------------------------------------------|-------------------------------------|----------------------|-------------|
| <b>Government of R</b><br>No Objection Certificate    | ajasthan                    |                                            |                                     |                      |             |
| New Fire NOC Application                              |                             |                                            |                                     |                      |             |
| Application Form Building Details Fire Hose           | e Reel Details Other System | n Details Other Building Details           | Fire Extinguishing Details          |                      |             |
| Has internal hydrant been provided?                   | ● Yes ○ No                  | Number of hydrants:                        |                                     |                      |             |
| Have first add-hose reels been provided?              | ◉ Yes ○ No                  | Number of hose reels:                      |                                     |                      |             |
| Length of hose-reel:                                  |                             | Size of nozzle fitted to hose-ree          | l:                                  |                      |             |
| Type of nozzle fitted to hose-reel:                   |                             | Is the hose reel connected direct outlet?: | ctly to the riser or to the hydrant |                      |             |
| Has fire hose been provided near each<br>hydrant?     | ● Yes ○ No                  | Type of hose:                              |                                     |                      |             |
| The size (bore) of hoses.:                            |                             | The length of each hose:                   |                                     |                      |             |
| Total number of hoses provided:                       |                             |                                            |                                     |                      |             |
| Have branch pipes been provided?                      | 🖲 Yes 🔾 No 🔍 NA             | Type of Branch Pipe:                       |                                     |                      |             |
| Size of nozzle fitted to Branch Pipe:                 |                             | Has it been sprinkled?                     |                                     | ● Yes ○ No           |             |
| SmartRaj<br>Copyright © 2015-16. All rights reserved. |                             |                                            |                                     | Powered By Mars Tele | com Systems |

## Other System Details tab

| New Fire NOC Application                                                                                                 |                               |                                 |                                                       |                                              |                                 |
|----------------------------------------------------------------------------------------------------|-------------------------------|---------------------------------|-------------------------------------------------------|----------------------------------------------|---------------------------------|
| Application Form Building Details F                                                                                      | ire Hose Reel Details Other S | system Details                  | Other Building Details                                | Fire Extinguishing Details                   | 5                               |
| Is the building equipped with automati fire detection and alarm system?                                                  | ic ● Yes ○ No ○ NA            | Type of detectors used:         |                                                       |                                              |                                 |
| Code to witch the installation confirms                                                                                  | :                             | Standard to v                   | which the detectors confi                             | irm:                                         |                                 |
| Have manual call boxes been installed<br>in the building for raising a alarm in the<br>event of an outbreak of fire?     | • • Yes O No O NA             | Manual call b                   | oxes details:                                         |                                              |                                 |
| Has public address system been<br>provided between the various floors<br>and the fire control room in entrance<br>lobby? | ● Yes ○ No ○ NA               | Has an interc<br>floors and the | com system been provide<br>e fire control room in ent | d between the various rance of the building? | ● Yes ○ No ○ NA                 |
| Has a fire control room be provided in<br>entrance lobby of the building?                                                | • Yes O No O NA               |                                 |                                                       |                                              |                                 |
| How many staircases have been<br>provided in the building?:                                                              |                               | Width of the stairway:*         |                                                       |                                              |                                 |
| Width of the treads:                                                                                                    |                               | Height of the riser:            |                                                       |                                              |                                 |
| If the treads are of the non-slip type ?                                                                                 | • Yes O No                    | What is the a                   | overage occupant load pe                              | r floor?:                                    |                                 |
| How many lifts have been installed in the building?:                                                                     |                               | The floors be                   | tween which the lift runs                             | :                                            |                                 |
| The type of doors fitted to the lift car<br>and at each landing:                                                         |                               | Fire resistant                  | ce rating of lift car and la                          | nding doors, if known.:                      |                                 |
| Floor area of the lift car.:                                                                                             |                               | Loading capa                    | city of the lift car.:                                |                                              |                                 |
| Has communication system been<br>installed in the lift for car?                                                          | ● Yes ○ No                    | Has a firema<br>it in the even  | n's switch been installed<br>t of fire?               | in the lift for grounding                    | ● Yes ○ No                      |
|                                                                                                    |                               | Sav                             | e Clear                                               |                                              |                                 |
| SmartRaj<br>Copyright © 2015-16. All rights reserved.                                                                    |                               |                                 |                                                       |                                              | Powered By Mars Telecom Systems |

# Other Building Details tab

| Have any stationary fire pump(s)<br>been installed for pressurizing the<br>wet riser?                                                              | • Yes O No O NA | Number of pumps:                                                                                                    |                                 |
|----------------------------------------------------------------------------------------------------|-----------------|----------------------------------------------------------------------------------------------------|---------------------------------|
| Size of suction and delivery<br>connection of each pump:                                                                                           |                 | The output of each pump.:                                                                                                    |                                 |
| The maximum head against which<br>the pump can operate at the output:                                                                              |                 | Is the pump automatic in action?                                                                                                    | ○ Yes ● No                      |
| Has a standby source of power<br>supply been provided?                                                                                             | ● Yes ○ No ○ NA | The capacity:                                                                                                    |                                 |
| The function that can be maintained<br>simultaneously by the use of<br>generator, such as operating lift (s)<br>fire pumps emergency lighting etc. | • Yes O No O NA | Is the generator automatic in action or has to be started manually?                                                                                       | ® Yes ○ No ○ NA                 |
| Has any yard hydrant been provided<br>from the building's fire pump?                                                                               | • Yes O No O NA | Where more than one lifts are installed in a common<br>enclosure have individual lifts been separated by fire<br>resisting walls or 2 hours fire ratting? | ● Yes ○ No ○ NA                 |
| Has the lift shaft(s) lift lobby or<br>stairwell been pressurized?                                                                                 | ● Yes ○ No ○ NA | Lift lobby details:                                                                                                    |                                 |
| Have the lift lobbies and staircase<br>been effectively enclosed to prevent<br>fire/smoke entering them from<br>outside at any floor?              | • Yes O No O NA | Have all exits and direction of travel to each exit been sign-<br>posted with illuminated signs?                                                          | ® Yes ○ No ○ NA                 |
| Has a false ceiling been provided in<br>any protection of the building?                                                                            | ● Yes ○ No ○ NA | If so, please indicate location falseCeilingMaterialType:                                                                                                 |                                 |
| Material used for the false ceiling is<br>combustible or non-combustible                                                                           | ● Yes ○ No      |                                                                                                    |                                 |
| Is the building centrally air<br>conditioned?                                                                                                    | ● Yes ○ No ○ NA | Material used for construction of duct and its fittings :                                                                                                 |                                 |
| Type of tinning use for duct:                                                                                                    |                 | Type of lagging used:                                                                                                    |                                 |
| If any for insulating any portion of<br>the duct, please also indicate how<br>the lagging is secured.:                                             |                 | False ceiling details:                                                                                                    |                                 |
| Has a separate AHU been provided<br>for each floor?                                                                                                | • Yes O No      | If plonum is used a return air passage has it been protected with fire detectors?                                                                         | ● Yes ○ No                      |
| And its details:                                                                                                    |                 |                                                                                                    |                                 |
| SmartRaj<br>Copyright © 2015-16. All rights reserved.                                                                                              |                 |                                                                                                    | Powered By Mars Telecom Systems |

# Fire Extinguishing Details tab

Once all the details are filled by an applicant, user can save the applicant.

| (F                                                                                                    |                          | Y                                                                                                    |                               |                                 |  |  |  |
|----------------------------------------------------------------------------------------------------|--------------------------|----------------------------------------------------------------------------------------------------|-------------------------------|---------------------------------|--|--|--|
| Application Form Building Details                                                                                                    | s Fire Hose Reel Details | Other System Details Other Bui                                                                                    | lding Details Fire Extinguish | ning Details                    |  |  |  |
| Where are the switchgear and<br>transformers located?<br>• Yes O No O NA If the switchgear and transformer(s) have been housed in<br>separate compartments, effectively separated from each<br>other and from other portion of the building by a four hours<br>fire resistive wall? |                          |                                                                                                    |                               |                                 |  |  |  |
| What precautions have been<br>taken to prevent a possible fire<br>in the transformer(s) from<br>spreading?:                                                                                                    |                          | hone cables, dry/wet<br>ugh a floor or wall have the<br>cables/pipes been effectively<br>bustible, fire resistant | ® Yes ○ No ○ NA               |                                 |  |  |  |
| Please indicate the number of<br>fire extinguishers provided?:                                                                                                    |                          | Please indicate the type of fire                                                                                  | extinguishers provided?:      |                                 |  |  |  |
| Please indicate the<br>arrangement for the<br>maintenance of the<br>extinguishers.:                                                                                                    |                          | Please indicate if all fire exting certification mark.:                                                           | juishers bear the ISI         |                                 |  |  |  |
| Whether the refuge area has been provided?                                                                                                    | ● Yes ○ No ○ NA          | Are the occupants of the buildi<br>fire prevention?                                                               | ng systematically trained in  | ○ Yes ○ No ○ NA                 |  |  |  |
| Please give details.:                                                                                                    |                          |                                                                                                    |                               |                                 |  |  |  |
| Does an emergency<br>organization exist in the<br>building?                                                                                                    | ● Yes ○ No ○ NA          | Emergency organization detail                                                                                     | s:                            |                                 |  |  |  |
| Has a qualified fire officer been<br>appointed for the building<br>either individually or jointly<br>with other building(s)                                                                                                    | • Yes O No O NA          | Has the building been protecte                                                                                    | ed against lightening?        | ● Yes ○ No ○ NA                 |  |  |  |
| Does the lightening protect<br>confirm to any code? Please<br>indicate.:                                                                                                    |                          |                                                                                                    |                               |                                 |  |  |  |
|                                                                                                    |                          |                                                                                                    | _                             |                                 |  |  |  |
|                                                                                                    |                          | Save                                                                                                    | ar                            |                                 |  |  |  |
| SmartRaj<br>Copyright © 2015-16. All rig <u>hts reser</u>                                                                                                    | ved                      |                                                                                                    |                               | Powered By Mars Telecom Systems |  |  |  |
|                                                                                                    |                          |                                                                                                    |                               |                                 |  |  |  |

### DashBoard

| Sr No.         Department         Y Filter         Services           1         Energy         New Electricity Connection           2         Factories & Boilers Inspectorate         Factory Building Plan Approval under Factories Act, 1948           3         Factories & Boilers Inspectorate         Registration of Boilers under Boilers Act, 1923           4         Factories & Boilers Inspectorate         Registration of Factories under Factories Act, 1948           5         Factories & Boilers Inspectorate         Renewal of Boilers License under Boilers Act, 1923           6         Factories & Boilers Inspectorate         Renewal of Factories License under Factories Act, 1948           7         Factories & Boilers Inspectorate         Renewal of Factories License under Boilers Act, 1923           6         Factories & Boilers Inspectorate         Renewal of Factories License under Factories Act, 1948           7         Factories & Boilers Inspectorate         Steam Pipeline Drawing Approval under Boilers Act, 1923           8         Industries         Claim of Interest Subsidy |       |  |  |  |  |
|----------------------------------------------------------------------------------------------------|-------|--|--|--|--|
| 1       Energy       New Electricity Connection         2       Factories & Boilers Inspectorate       Factory Building Plan Approval under Factories Act, 1948         3       Factories & Boilers Inspectorate       Registration of Boilers under Boilers Act, 1923         4       Factories & Boilers Inspectorate       Registration of Factories under Factories Act, 1948         5       Factories & Boilers Inspectorate       Renewal of Boilers License under Boilers Act, 1923         6       Factories & Boilers Inspectorate       Renewal of Factories License under Factories Act, 1948         7       Factories & Boilers Inspectorate       Renewal of Factories License under Factories Act, 1948         8       Industries       Steam Pipeline Drawing Approval under Boilers Act, 1923                                                                                                    |       |  |  |  |  |
| 2       Factories & Boilers Inspectorate       Factory Building Plan Approval under Factories Act, 1948         3       Factories & Boilers Inspectorate       Registration of Boilers under Boilers Act, 1923         4       Factories & Boilers Inspectorate       Registration of Factories under Factories Act, 1948         5       Factories & Boilers Inspectorate       Renewal of Boilers License under Boilers Act, 1923         6       Factories & Boilers Inspectorate       Renewal of Factories License under Factories Act, 1948         7       Factories & Boilers Inspectorate       Steam Pipeline Drawing Approval under Boilers Act, 1923         8       Industries       Claim of Interest Subsidy                                                                                                    | APPLY |  |  |  |  |
| 3       Factories & Boilers Inspectorate       Registration of Boilers under Boilers Act, 1923         4       Factories & Boilers Inspectorate       Registration of Factories under Factories Act, 1948         5       Factories & Boilers Inspectorate       Renewal of Boilers License under Boilers Act, 1923         6       Factories & Boilers Inspectorate       Renewal of Factories License under Factories Act, 1948         7       Factories & Boilers Inspectorate       Steam Pipeline Drawing Approval under Boilers Act, 1923         8       Industries       Claim of Interest Subsidy                                                                                                    | APPLY |  |  |  |  |
| 4     Factories & Boilers Inspectorate     Registration of Factories under Factories Act, 1948       5     Factories & Boilers Inspectorate     Renewal of Boilers License under Boilers Act, 1923       6     Factories & Boilers Inspectorate     Renewal of Factories License under Factories Act, 1948       7     Factories & Boilers Inspectorate     Steam Pipeline Drawing Approval under Boilers Act, 1923       8     Industries     Claim of Interest Subsidy                                                                                                    | APPLY |  |  |  |  |
| 5       Factories & Boilers Inspectorate       Renewal of Boilers License under Boilers Act, 1923         6       Factories & Boilers Inspectorate       Renewal of Factories License under Factories Act, 1948         7       Factories & Boilers Inspectorate       Steam Pipeline Drawing Approval under Boilers Act, 1923         8       Industries       Claim of Interest Subsidy                                                                                                    | APPLY |  |  |  |  |
| 6     Factories & Boilers Inspectorate     Renewal of Factories License under Factories Act, 1948       7     Factories & Boilers Inspectorate     Steam Pipeline Drawing Approval under Boilers Act, 1923       8     Industries     Claim of Interest Subsidy                                                                                                    | APPLY |  |  |  |  |
| 7     Factories & Boilers Inspectorate     Steam Pipeline Drawing Approval under Boilers Act, 1923       8     Industries     Claim of Interest Subsidy                                                                                                    | APPLY |  |  |  |  |
| 8 Industries Claim of Interest Subsidy                                                                                                    | APPLY |  |  |  |  |
| B Industries Claim of Interest Subsidy                                                                                                    |       |  |  |  |  |
| 9 Industries Claim of Reimbursement of VAT by Manufacturing Enterprise                                                                                                    |       |  |  |  |  |
| ustries Determination of Cost of zero liquid discharge based Effluent Treatment Plant and Claim of Capital Subsic                                                                                                    |       |  |  |  |  |
| 11 Industries Exemption from Tax                                                                                                    | APPLY |  |  |  |  |
| 12 Industries Grant of Entitlement Certificate for Subsidy (Enterprise making investment on Expansion)                                                                                                    | APPLY |  |  |  |  |
| 13 Industries Grant of Entitlement Certificate for Subsidy (New Expertise or Sick Industrial Enterprise)                                                                                                    | APPLY |  |  |  |  |
| 14         Industries         Reimbursement of VAT Paid on Purchase of plant and Machinery or Equipment                                                                                                    | APPLY |  |  |  |  |

No. of services applied by the registered user can be seen by an applicant. Unique APP id is generated against saved Fire NOC record. Applicant can also see the status of applied services from Single window clearance system as shown in the below screen.

| SINGLE WINDOW CLEARANCE SYSTEM        |                               |                          |         |            | Welcome KAZI.JAVED                                      | GRIEVANCE | DASHBOARD | SIGN OU | л |  |
|---------------------------------------|-------------------------------|--------------------------|---------|------------|---------------------------------------------------------|-----------|-----------|---------|---|--|
| DASHBOARD                             |                               |                          |         |            |                                                         |           |           |         |   |  |
|                                       |                               |                          |         |            |                                                         |           |           |         |   |  |
| 🖓 My Transactions/ Application Status |                               |                          |         |            |                                                         |           |           |         |   |  |
| Sr No                                 | . Department                  | Service                  | App Id  | Sub.Date   | Status                                                  |           |           |         |   |  |
|                                       | 1 Local Self Government (LSG) | NOC from Fire Department | NOC/238 | 29/06/2016 | Application Submitted (29/06/2016)                      |           |           | ۲       | • |  |
|                                       | 2 Local Self Government (LSG) | NOC from Fire Department | NOC/235 | 29/06/2016 | Pending at Level 'Fire_Committee_Chairman' (29/06/2016) |           |           |         | • |  |
|                                       | 3 Local Self Government (LSG) | NOC from Fire Department | NOC/237 | 29/06/2016 | Application Approved (29/06/2016)                       |           |           |         | • |  |
|                                       | 4 Local Self Government (LSG) | NOC from Fire Department | NOC/232 | 28/06/2016 | Pending at Level 'Deputy_Commissioner' (28/06/2016)     |           |           | ٢       | • |  |
|                                       | 5 Local Self Government (LSG) | NOC from Fire Department | NOC/234 | 28/06/2016 | Application Submitted (28/06/2016)                      |           |           | ٢       | • |  |
|                                       | 6 Local Self Government (LSG) | NOC from Fire Department | NOC/209 | 20/06/2016 | Application Submitted (20/06/2016)                      |           |           | ٢       | • |  |
|                                       | 7 Local Self Government (LSG) | NOC from Fire Department | 2201    | 14/06/2016 | Application Submitted (14/06/2016)                      |           |           | ٢       | • |  |